**TV** Liquidator: U.S. Distributor of LED Signs

# Scroling REMOTE CONTROL LED SIGN BOARD

## QUICK REFERENCE GUIDE

www.tvliquidator.com

1-888-885-7740

QWERTY Keypad!

Static Messages Scrolling Messages Multi-line Messages Quick Tips

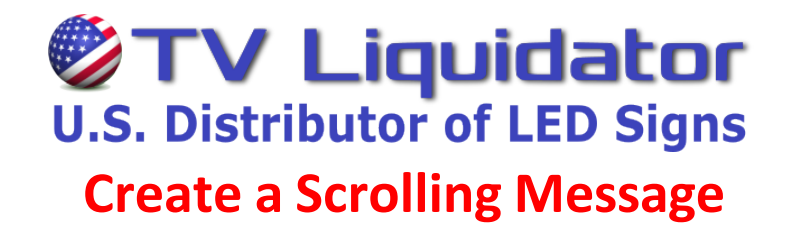

### Press the [MENU] button on the top right of the hand-held remote.

You will see it display...

"1. Add MSG" Once you see this, press [ENTER] Now you will see it display "1. New MSG" press [ENTER] Now you will see it display "1. Single line" press [ENTER]

<u>"Input your message"</u> will scroll across the screen followed by a <u>Blinking Cursor</u> on the left side of the screen, indicating the sign is ready to begin typing a message.

### To create a scrolling message

- 1) Type your message across the sign. When done entering your message press [ENTER]
- <u>"Select a start effect"</u> will scroll across the screen then <u>"1.3D"</u> will appear. Press the <u>effects down arrow button</u> to <u>"3. Manual"</u> then press [ENTER]
- 3) <u>"1. Scroll"</u> will appear, press [ENTER]. You will see half of your message scroll across the screen, <u>"THIS IS A PREVIEW</u> ONLY". If you like the scrolling message effect, press [ENTER] and wait for <u>"Complete"</u> to scroll across the screen. You are done.

When <u>"1. Add MSG"</u> appears, your message has been saved in the memory and you are back at the beginning. Press [Menu] once to exit and wait to see your message display.

| Esc   | Power | Symbol | Annation  | Image | Icon | Neon       | Stretch | font.See      | F1             | F2  |        |
|-------|-------|--------|-----------|-------|------|------------|---------|---------------|----------------|-----|--------|
| Width | 1     | 2 @    | 3 #       | 4 \$  | 5 %  | 6 ^        | 7 8     | 8*            | 9 🕴            | 0   | Menu   |
| CAPS  | Q     | w      | E         | R     | T    | <b>Y</b> < | U       | 16            | 0 <sup>3</sup> | P   | Delete |
| Font  | A     | s      | D         | F     | GI   | H          | J .     | K             | L              |     | Enter  |
| Color | z     | x      | с         | v     | в    | N          | м       |               | Eff            | ect |        |
|       | Сору  | Paste  | Attribute | SPACE |      |            | Outline | e Speed Effer |                | ect | Speed  |

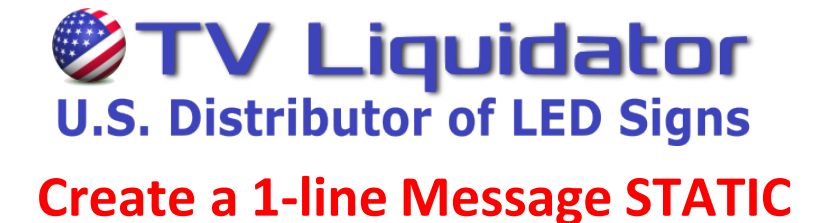

### Press the [MENU] button on the top right of the hand-held remote.

You will see it display...

"1. Add MSG" Once you see this, press [ENTER] Now you will see it display "1. New MSG" press [ENTER] Now you will see it display "1. Single line" press [ENTER]

<u>"Input your message"</u> will scroll across the screen followed by a <u>Blinking Cursor</u> on the left side of the screen, indicating the sign is ready to begin typing a message.

### To create a 1-line Static message

- 1) Type across the sign to the edge. When done entering your message press [ENTER]
- <u>"Select a start effect"</u> will scroll across the screen then <u>"1.3D"</u> will appear. Press the <u>effects down arrow button</u> until you see <u>"3. Manual"</u> then press [ENTER]
- <u>"1. Scroll"</u> will appear across the screen. Press the <u>effects down arrow button</u> to <u>"7. No Effects"</u> then press [ENTER]
- 4) <u>"Select a wait effect"</u> will scroll across the screen, then <u>"1. BG Image"</u> will appear. Press the <u>effects down arrow</u> <u>button</u> to <u>"3. STOP"</u> then press [ENTER]
- 5) <u>"Select a wait time"</u> will scroll across the screen, then <u>"00:00:00" (HR:MIN:SEC</u>) will appear. Use the <u>effect and</u> <u>speed arrow buttons</u> to change the message hold time, then press [ENTER]
- 6) <u>"Select an end effect"</u> will scroll across the screen, then <u>"1. No Effect"</u> will appear. Press [ENTER] then wait for <u>"Complete</u>" to scroll across the screen. You are done.

When <u>"1. Add MSG"</u> appears, your message has been saved in the memory and you are back at the beginning. Press [Menu] once to exit and wait to see your message display.

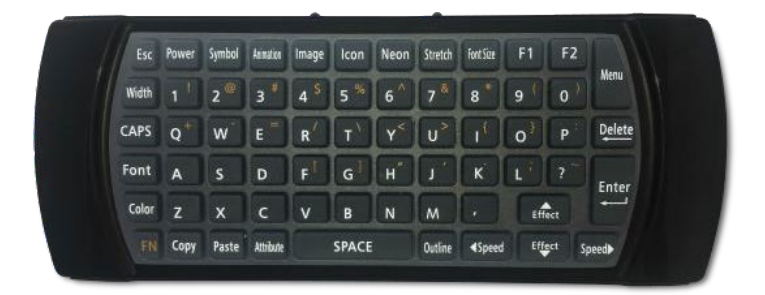

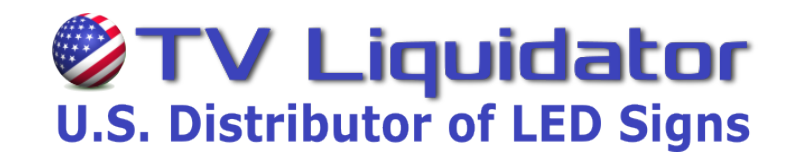

### **Create a 2-line Message STATIC**

### Press the [MENU] button on the top right of the hand-held remote.

You will see it display ...

<u>"1. Add MSG"</u> Once you see this, press [ENTER]
Now you will see it display <u>"1. New MSG"</u> press [ENTER]
Now you will see it display <u>"1. Single line"</u> press [ENTER]

"Input your message" will scroll across the screen followed by a <u>Blinking Cursor</u> on the left side of the screen, indicating the sign is ready to begin typing a message.

### To create a 2-line static message

- Press the [FONT SIZE] button above number 8 until you see the cursor shrink to a small blinking cursor half the height of the sign, this will be LINE 1. Type across the sign to the edge then press the <u>effects down arrow button</u> to enter LINE 2. When done entering your message press [ENTER]
- <u>"Select a start effect"</u> will scroll across the screen then <u>"1.3D"</u> will appear. Press the <u>effects down arrow button</u> until you see <u>"3. Manual"</u> then press [ENTER]
- <u>"1. Scroll"</u> will appear across the screen. Press the <u>effects down arrow button</u> to <u>"7. No Effects"</u> then press [ENTER]
- 4) <u>"Select a wait effect"</u> will scroll across the screen, then <u>"1. BG Image"</u> will appear. Press the <u>effects down arrow</u> <u>button</u> to <u>"3. STOP"</u> then press [ENTER]
- 5) <u>"Select a wait time"</u> will scroll across the screen, then <u>"00:00:00" (HR:MIN:SEC)</u> will appear. Use the <u>effect and</u> <u>speed arrow buttons</u> to change the message hold time, then press [ENTER]
- 6) <u>"Select an end effect"</u> will scroll across the screen, then <u>"1. No Effect"</u> will appear. Press [ENTER] then wait for <u>"Complete</u>" to scroll across the screen. You are done.

When <u>"1. Add MSG"</u> appears, your message has been saved in the memory and you are back at the beginning. Press [Menu] once to exit and wait to see your message display.

| Esc   | Power | Symbol | Annation  | Image | Icon | Neon                     | Stretch | Font Size | F1   | F2   |         |
|-------|-------|--------|-----------|-------|------|--------------------------|---------|-----------|------|------|---------|
| Width |       | 2 🤷    | 3 *       | 4 \$  | 5 %  | 6 ^                      | 7 8     | 8*        | 9 🕴  | 0    | Menu    |
| CAPS  | Q     | w      | E         | R     | T    | <b>Y</b> <sup>&lt;</sup> | U       | 16        | o}   | Р    | Delete  |
| Font  | A     | s      | D         | F     | GI   | H                        | J .     | K         | L    |      | Enter   |
| Color | z     | x      | с         | v     | в    | N                        | м       |           | Eff  | ect. |         |
|       | Сору  | Paste  | Attribute | SPACE |      |                          | Outline | 4Speed    | Effe | sct  | Speed ► |

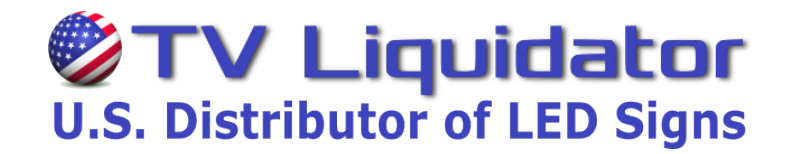

### **Create a 4-line Message STATIC**

### Press the [MENU] button on the top right of the hand-held remote.

You will see it display...

"1. Add MSG" Once you see this, press [ENTER] Now you will see it display "1. New MSG" press [ENTER] Now you will see it display "1. Single line" press [ENTER]

"Input your message" will scroll across the screen followed by a <u>Blinking Cursor</u> on the left side of the screen, indicating the sign is ready to begin typing a message.

#### To create a 4-line static message

- Press the [FONT SIZE] button above number 8 until you see the cursor shrink to a small blinking cursor onequarter (1/4) the height of the sign, this will be LINE 1. Type across the sign to the edge then press the <u>effects down</u> <u>arrow button</u> to enter LINE 2. Repeat for LINE 3 and LINE 4. When done entering your message across the 4 lines press [ENTER]
- <u>"Select a start effect"</u> will scroll across the screen then <u>"1.3D"</u> will appear. Press the <u>effects down arrow button</u> until you see "3. Manual" then press [ENTER]
- <u>"1. Scroll"</u> will appear across the screen. Press the <u>effects down arrow button</u> to <u>"7. No Effects"</u> then press [ENTER]
- 4) <u>"Select a wait effect"</u> will scroll across the screen, then <u>"1. BG Image"</u> will appear. Press the <u>effects down arrow</u> <u>button</u> to <u>"3. STOP"</u> then press [ENTER]
- 5) <u>"Select a wait time"</u> will scroll across the screen, then <u>"00:00:00" (HR:MIN:SEC)</u> will appear. Use the <u>effect and</u> <u>speed arrow buttons</u> to change the message hold time, then press [ENTER]
- 6) <u>"Select an end effect"</u> will scroll across the screen, then <u>"1. No Effect"</u> will appear. Press [ENTER] then wait for <u>"Complete</u>" to scroll across the screen. You are done.

When <u>"1. Add MSG"</u> appears, your message has been saved in the memory and you are back at the beginning. Press [Menu] once to exit and wait to see your message display.

| Esc   | Power | Symbol | Anmatica  | Image | Icon | Neon       | Stretch | font.See     | F1             | F2    |        |
|-------|-------|--------|-----------|-------|------|------------|---------|--------------|----------------|-------|--------|
| Width | 1     | 2 @    | 3 *       | 4 \$  | 5 %  | 6 ^        | 7 8     | 8*           | 9 🕴            | 0)    | Menu   |
| CAPS  | Q     | w      | E         | R'    | T    | <b>Y</b> < | U       | 1            | 0 <sup>3</sup> | Р     | Delete |
| Font  | A     | s      | D         | F     | GI   | H          | J .     | ĸ            | 19             | ?     | Enter  |
| Color | z     | x      | с         | v     | в    | N          | м       |              | Eff            | ect   | -      |
|       | Сору  | Paste  | Attribute | SPACE |      |            | Outline | Speed Effect |                | ect g | Speed  |

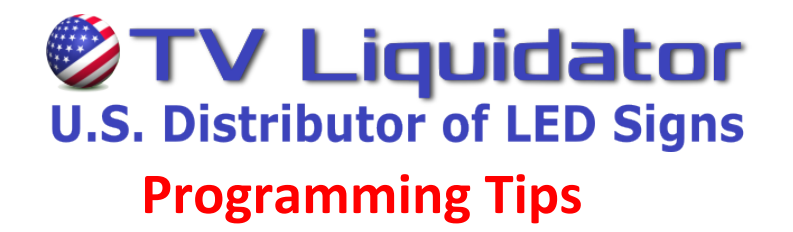

<u>TIPS:</u> The LED sign is menu based and very easy to navigate. Simply press [ENTER] to select an option and another menu will become available to you. See page 5 in the instruction manual for a complete menu map. Use the <u>UP/DOWN</u> <u>effect</u> <u>arrow</u> buttons to navigate through the menu lists. Use the [ESC] button to back up one level without exiting. At any time, you can press the [MENU] button to exit out of the menu and view saved messages.

<u>Change the font</u>: Get to the <u>"Input Message"</u> screen, type out one letter then move the cursor back to the left of the same letter and press the **[FONT]** button (next to the A button). A flashing square will appear around the letter indicating you can now change the font. Keep pressing the **[FONT]** button to rotate through the available fonts. Choose your font by pressing the <u>right speed arrow</u> key to move the cursor to the right of the letter. Continue typing your message and the font will stay selected until you change it again.

**Change the color:** Get to the **<u>"Input Message"</u>** screen, type out one letter then move the cursor back to the left of the same letter and press the **[COLOR]** button (next to the Z button). A flashing square will appear around the letter indicating you can now change the color. Keep pressing the **[COLOR]** button to rotate through the available colors. Choose your color by pressing the **<u>right speed arrow</u>** key to move the cursor to the right of the letter. Continue typing your message and the color will stay selected until you change it again.

<u>Access orange symbol characters</u>: Press and release the orange **[FN]** button on the bottom left of the remote, then press the letter with the desired character. Press the **[FN]** button again to return to the regular white characters.

<u>Change scroll speed</u>: While viewing your live scrolling message, press the <u>left speed arrow</u> button and the scrolling speed will decrease. Press the <u>right speed arrow</u> button to increase scrolling speed.

<u>Change sign brightness</u>: While viewing your live messages, press the orange [FN] button followed by the <u>up/down</u> <u>effect arrow</u> button. You will see a number appear in the center indicating brightness level. Use the <u>up/down effect</u> arrow buttons to increase or decrease the brightness level as needed.

<u>**Turn off time**</u>: [MENU]  $\rightarrow$  1. Add MSG  $\rightarrow$  3. Insert Time  $\rightarrow$  2. Frequency  $\rightarrow$  change frequency to "Om" by using up/down arrows. When done press [MENU] to exit.

<u>**Turn off date</u>**: [MENU]  $\rightarrow$  1. Add MSG  $\rightarrow$  4. Insert Date  $\rightarrow$  2. Frequency  $\rightarrow$  change frequency to "0m" by using up/ down arrows. When done hit [MENU] to exit.</u>

<u>Turn timer on/off</u>: If the sign turns off and on randomly, your timer could be on. Turn it off by pressing [MENU]  $\rightarrow$  8. User Settings  $\rightarrow$  1. Timer, then toggle on/off with the <u>up/down effect arrow</u> buttons.

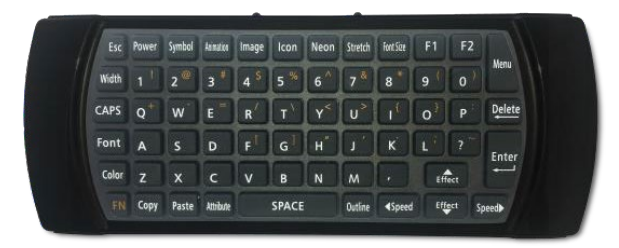